# **Release Notes**

CIVIL CONSTRUCTION AUGUST 2021

+ + + + + + +

++++++

## Trimble WorksManager

| New & Improved                                                                   |   |  |  |  |  |
|----------------------------------------------------------------------------------|---|--|--|--|--|
| View, and download Work orders                                                   | 1 |  |  |  |  |
| Fixed                                                                            | 2 |  |  |  |  |
| Icon does not show up for Earthworks Soil Compactors                             | 2 |  |  |  |  |
| 'Invalid project device' error occurs when users add/ remove devices for designs | 2 |  |  |  |  |
| License status is empty for devices for large accounts                           | 2 |  |  |  |  |
| Reaching Support, and the Community                                              | 2 |  |  |  |  |
| Trimble WorksManager Community                                                   | 2 |  |  |  |  |
| Technical Support Hotline                                                        | 3 |  |  |  |  |

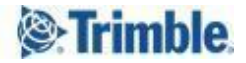

# C New & Improved

This WorksManager release includes these new features and enhancements:

#### View, and download Work orders

Earlier, users were able to view and download just the spj files (work order results) in the office with WorksManager, and not the entire work order content. Now, with this feature,

**Users can view, and download the entire work order contents**, that includes record (.txt), TaskLog (.txt), Instruction (.txt) etc. in addition to the results (.spj). Steps -

- 1. Login to WorksManager -> Navigate to project devices
- 2. Select any data collector -> Click 'Field Data (View)' from summary panel

| =         | Trimble WorksManager                                                  |                                                                                            |                      |                   | Trimble Building Phase II 👻 |                      |        |                              | 0                    | *       |
|-----------|-----------------------------------------------------------------------|--------------------------------------------------------------------------------------------|----------------------|-------------------|-----------------------------|----------------------|--------|------------------------------|----------------------|---------|
| TRIN<br>I | /BLE BUILDING PHASE I                                                 | ILDING PHASE I Projects >Trimble Building Phase II > Devices DEVICES Q Search for a Device |                      |                   |                             |                      | + ADD  | (r                           |                      | ×       |
| ۵9        | Мар                                                                   |                                                                                            | Device Name          | Description       | Active Design               | Last Reported        | Remote | ાષ                           | _)                   |         |
| e<br>D    | Designs<br>Members                                                    |                                                                                            | Vijay CB460          | Vijay CB460       |                             |                      |        | Vijay                        | Siteworks            |         |
| 2         | Devices                                                               |                                                                                            | Vijay Earthworks     | Vijay Earthworks  |                             |                      |        | Active Design                | Parking Lot.         | V06     |
| ٢         | Settings                                                              |                                                                                            | Vijay SCS900         | Vijay SCS900      |                             |                      |        | Device Type<br>Serial Number | Tablet<br>DELL-C52N1 | 8H2     |
|           | My Projects                                                           |                                                                                            | Vijay Siteworks      | Vijay Siteworks   | Parking Lot.V05             | a few seconds<br>ago |        | Last Reported                | Aug 6, 2021<br>View  | 2:09 pm |
| 0         | My Accounts                                                           |                                                                                            | Vijay<br>Groundworks | Vijay Groundworks |                             |                      |        | Field Software               | 1.20.20101.          | 351     |
|           |                                                                       |                                                                                            |                      |                   |                             |                      |        | Design Published             | 0                    |         |
|           | Trimble      Privacy   Terms of Use      Copyright 2021, Trimble Inc. |                                                                                            |                      |                   |                             |                      |        | Description                  |                      |         |

3. View work orders for the device -> Multi select & download work orders

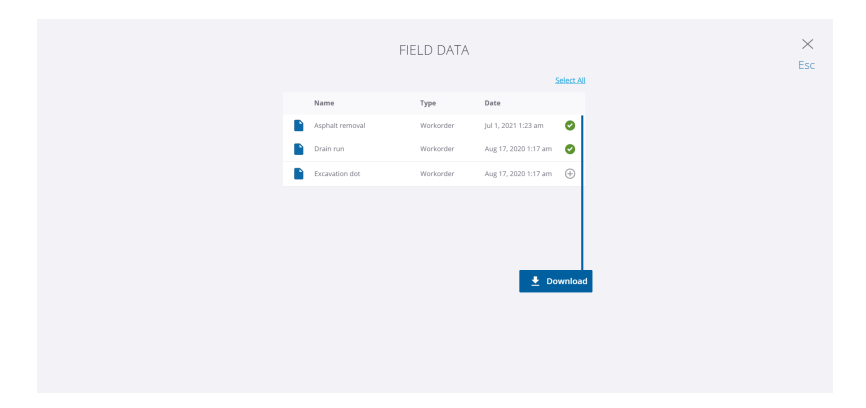

Here is a <u>quick demo</u> of the feature

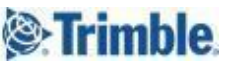

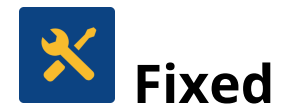

This WorksManager release also includes fixes for reported or discovered cases in which:

### Icon does not show up for Earthworks Soil Compactors

**Issue description: Given** an account with Earthworks devices, **when** machine type is Soil Compactor, **then**, WorksManager shows a default horizontal tablet icon instead of a Soil Compactor icon

**Fix**: The issue is fixed now - WorksManager shows the appropriate Soil Compactor asset icon in account devices page for a Soil Compactor machine

## 'Invalid project device' error occurs when users add/ remove devices for designs

**Issue description: Given** a project with > 100 devices, **when** user tries to add/ remove devices for a design **then**, WorksManager throws up 'Invalid project device'

Fix: The issue is fixed now - Users can add/ remove devices for designs on large projects

#### License status is empty for devices for large accounts

**Issue description: Given** an account with > 100 devices, **when** user scrolls down to the bottom of the account devices list **then**, WorksManager shows empty license status for devices

**Fix**: The issue is fixed now - WorksManager now shows the correct license status for devices of large accounts

## Reaching Support, and the Community

For more information, please use these resources:

## Trimble WorksManager Community

Search for the latest content, ask a question, see answers to other user questions, start a discussion, or post your own helpful content in this <u>Trimble WorksManager Community</u> page

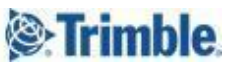

## **Technical Support Hotline**

- 1. Email construction\_support@trimble.com
- 2. Phone

| Region                                           | Phone #          |
|--------------------------------------------------|------------------|
| Americas (including Canada and<br>Latin America) | +1-888-562-2207  |
| South America                                    | +1-720-439-3727  |
| Europe, Middle East and Africa<br>(EMEA)         | +49-6142-7890-09 |
| Australia (APAC)                                 | +61-8-6189-7461  |
| New Zealand (APAC)                               | +64-3-963-5201   |
| Singapore (APAC)                                 | +65-3158-1419    |
| China                                            | +400-670-9659    |

3. Portal - <u>http://mytrimbleprotected.com</u>

When contacting the hotline, please be prepared/ send the following information:

- WorksManager/ TCC account name
- Project name
- Affected device serial number(s)
- Screenshots/ video
- Log Files/ Zsnaps

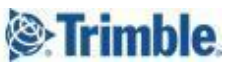